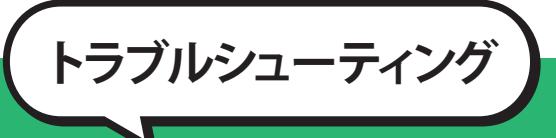

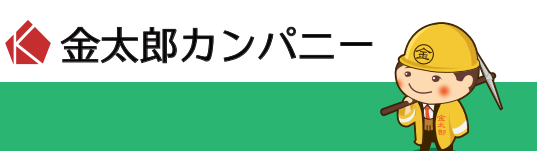

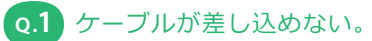

- A.1
  ・ケーブル、差込口は間違っていませんか?
  ・LAN インターフェースと TEL を間違っていませんか?
  ⇒「パソコンの接続方法」をご参照ください。
  - ※パソコンが LAN 対応かどうかは、パソコンのマニュアルなどでご確認ください。 パソコンが LAN 対応できない場合は、LAN カードもしくは LAN ボードが必要になります。

# **q.2** ページが表示されない。

A.2 設定は間違っていませんか?ブラウザ(IE など)を一度再起動してください。 ⇒ ご利用パソコンの OS が Windows の場合「windows の設定方法」をご参照ください。 ご利用パソコンの OS が Macintosh の場合「Macintosh の設定方法」をご参照ください。

## Q.3 パソコンの IP アドレスを確認したい。

- Windows7 / WindowsVista の場合】

   ①「ローカルエリア接続」をダブルクリックします(「windows の設定方法 windows7 / windows vista」をご参照ください)。
   ②「詳細」ボタンをクリックします。

   ③「IP4 アドレス」欄にご利用のパソコンの IP アドレスが表示されます。
  - ③ IP4 アトレス」 傾にこ利用のハソコンの IP アトレスか表示されます。

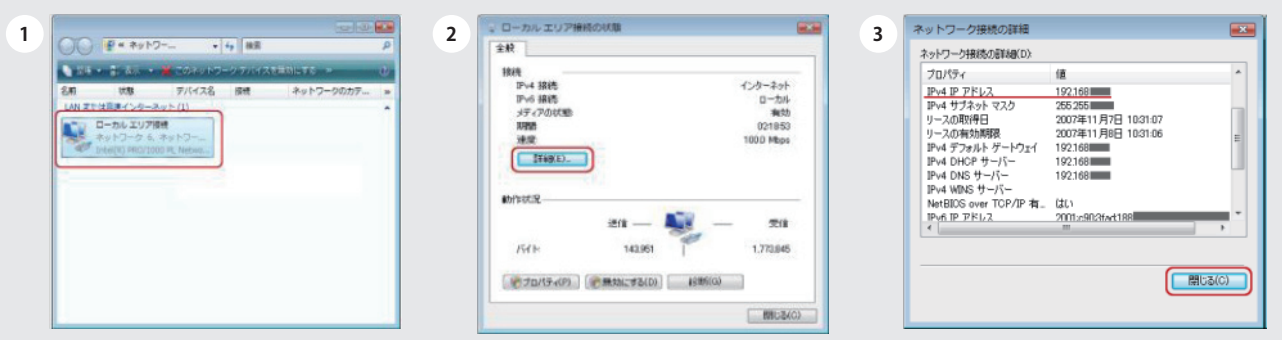

#### 【WindowsXP の場合】

①「ローカルエリア接続」をダブルクリックします(「windowsの設定方法 windowsXP / windows2000」をご参照ください)。 ②「サポート」タブをクリックします。

③「IP アドレス」欄にご利用のパソコンの IP アドレスが表示されます。

| S ネットワーク相応<br>ファイルロ 編集型 表示型 お売に入り後 ラールロ 詳細定型炉 ヘルフロタ (新                                                                 | 2 + 0-50 197 Rato KB                                               | 3 + U-カル 197株約の状態 ? ()<br>実統 9ポート |
|----------------------------------------------------------------------------------------------------|--------------------------------------------------------------------|-----------------------------------|
| ● 第3 + ● ● ● ● ● ● ● ● ● ● ● ● ● ● ● ● ● ●                                                                             | 100<br>100<br>100<br>100<br>100<br>100<br>100<br>100<br>100<br>100 |                                   |
| U      2 + 5 00 + 97 K/s        ZOB      •        D      2 + 6        V (1 + 3 + 5)      •        V (1 + 3 + 5)      • |                                                                    | (Bree)                            |

トラブルシューティング

【Windows2000 の場合】

①「スタート」→「ファイル名を指定して実行」をクリックしてください。
 ②「名前」欄に『cmd』と入力し、「OK」ボタンをクリックしてください。
 ③半角英数字で『ipconfig/all』と入力して、[Enter] キーを押します。
 ④「IP Address」にご利用のパソコンの IP アドレスが表示されます。

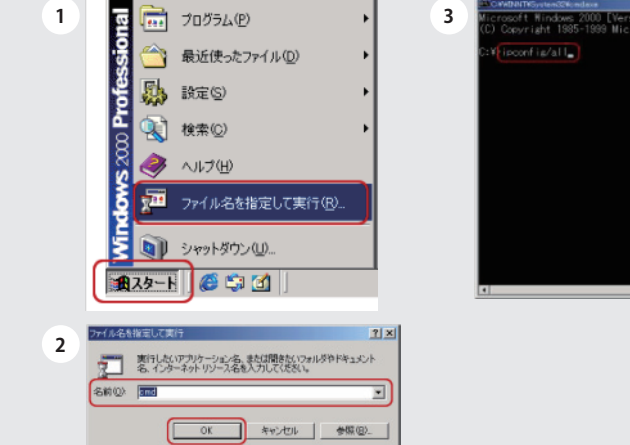

| Microsoft Hindows 2000 EVersion 5.00 21951 | Aller | 1 |
|--------------------------------------------|-------|---|
| (C) Copyright 1985-1999 Microsoft Corp.    |       | f |
| C:¥ ipconfis/all                           |       | ľ |
|                                            |       |   |
|                                            |       |   |
|                                            |       |   |
|                                            |       |   |
|                                            |       |   |
|                                            |       |   |
|                                            |       |   |

|        | Host Name                                                                        |
|--------|----------------------------------------------------------------------------------|
|        | IP Routing Englied                                                               |
| Ethern | et adapter ローカル エリア接続:                                                           |
|        | Connection-seecific DNS Suffix . :<br>Description : Realtek RTL3139(A)-based PCI |
| herret | Adapter<br>Physical Address                                                      |
|        | IP Address                                                                       |
|        | Default Gateway : 132.166.                                                       |

🚷 金太郎カンパニ

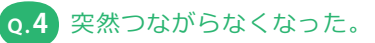

.4 ・IP アドレスは正しいですか? ⇒トラブルシューティング「Q3」をご参照ください。

・ケーブルは正しく接続されていますか? ⇒「パソコンの接続方法」をご参照ください。

・アンチウイルスソフトをインストールしていませんか?
 ⇒トラブルシューティング「Q5」をご参照ください。

### Q.5 アンチウイルスソフト(セキュリティ系)ソフトをインストールしたらつながらなくなった。

1.5 ソフトの設定が正しく行われていない可能性があります。

- ・ノートン : インターネットセキュリティ(シマンテック社製品)
- ・ノートン :パーソナルファイアウォール(シマンテック社製品)
- ・ウィルスバスター:インターネットセキュリティ(トレンドマイクロ社製品)
- ・マカフィー : インターネットセキュリティ(マカフィー社製品)
- ・マカフィー : トータルプロテクション(マカフィー社製品)
- ・イーセット : スマートセキュリティ(キャノンシステムソリューションズ社製品)
- ・カスペルスキー : インターネットセキュリティ(ジャストシステム社製品)

※各ソフトの設定方法はサポート対象外となります。各ソフトのマニュアルを参照するか、各ソフト会社へお問合せください。

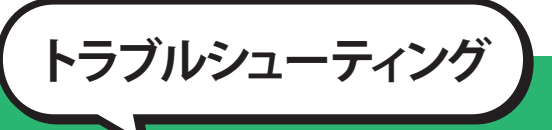

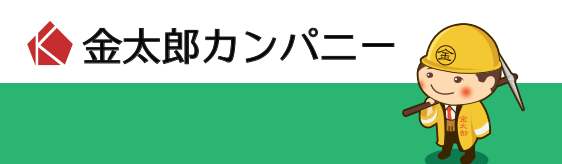

Q.6 「LAN または高速インターネット」内の「ローカルエリア接続」がない。

「ネットワークブリッジ」内に「ローカルエリア接続」がありませんか?
 そのままではご利用いただけないため、「ローカルエリア接続」を右クリックして「ブリッジから削除」を選択してください。
 設定後、「LAN または高速インターネット」内にあるかご確認ください。

Q.7 電話が使えなくなった。

▲.7 電話ケーブルは正しく接続されていますか?
 ⇒「パソコンの接続方法」をご参照ください。

### Q.8 メールの送信ができない。

A.8 Outbound Port 25 Blocking(OP25B)による迷惑メール対策の影響が考えられます。 お客様がご利用のメールアドレスにおいて、メールサーバーがサブミッションポート(TCP587番)に対応している 場合は、これらのポートを使用することで、メール送信が可能です。 サブミッションポートの対応状況およびメール設定方法につきましてはご利用のメールサービス提供元にご確認くだ さい。

※プロバイダごとに設定が違う場合がございますので、ご契約のプロバイダにお問合せください。

#### Q.9 インターネットへ接続しようとすると ID、パスワードの認証画面が表示される。

弊社のサービスを使用する場合、ID およびパスワードなど接続のための認証はございません。
 無線アクセスポイントを使用して無線 LAN 接続で構成している場合、認証画面が表示されることがございます。
 有線(LAN ケーブル)接続でご確認ください。
 無線 LAN アクセスポイントの設定、接続方法についてはサポート対象外となります。メーカーへお問合せください。